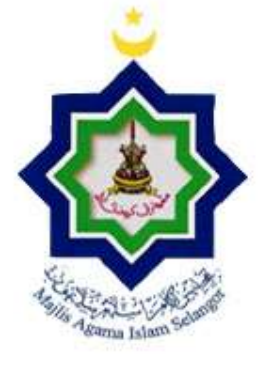

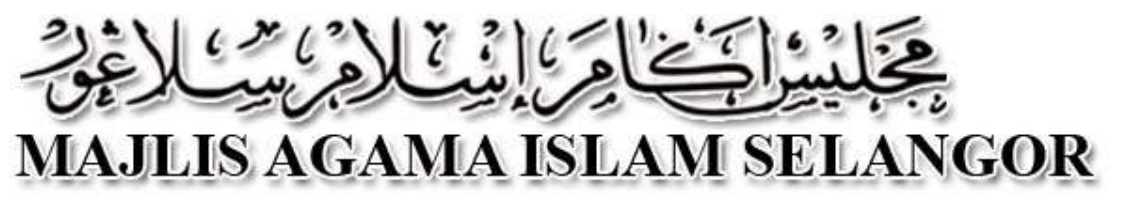

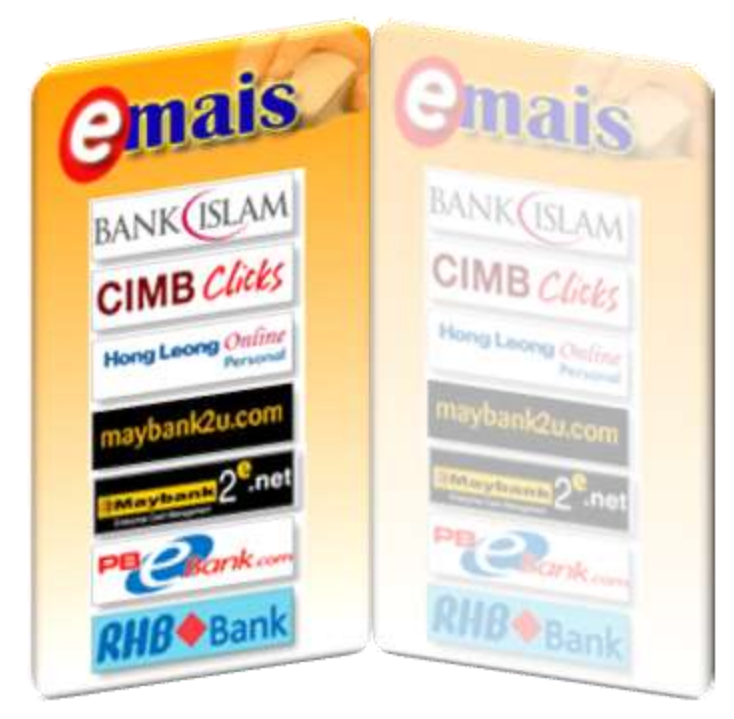

Manual Panduan Penggunaan Sistem Pembayaran emais Melalui FPX

Disediakan Oleh:

Bahagian Teknologi Maklumat

Majlis Agama Islam Selangor, Tingkat 9, Menara Utara, Bangunan Sultan Idris Shah, 40000 Shah Alam, Selangor.

Tel: 03-5514 3744 Faks: 03-5512 4042

- 1. Perkhidmatan ini menggunakan FPX sebagai *Gateway* untuk pengguna membayar sewa tanah baitulmal, sewa premis baitulmal, sewa tanah wakaf, sewa premis wakaf, bil utiliti (premis baitulmal), tebus pusaka, wang tidak patuh syariah dan saham wakaf Selangor.
- 2. Pengguna perlu mempunyai akaun perbankan elektronik dengan mana-mana bank yang menyertai FPX. Bank-bank yang terlibat adalah:

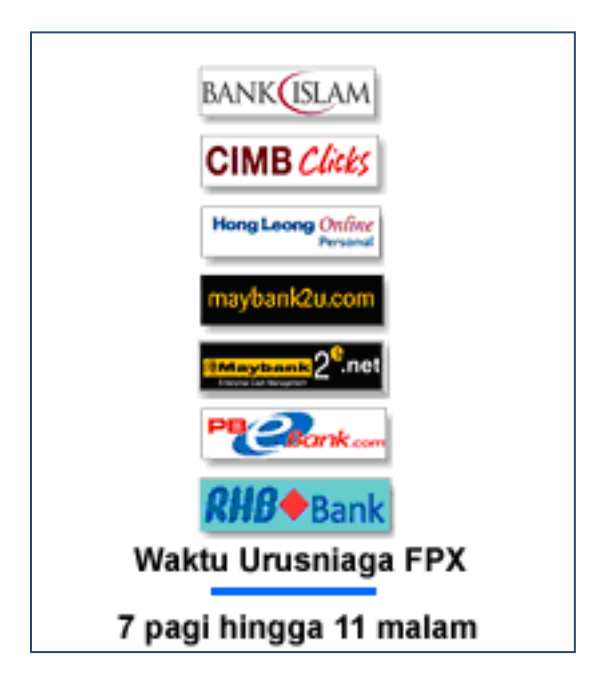

- a. Bank Islam Malaysia Berhad
- b. CIMB Bank Berhad
- c. Hong Leong Bank Berhad
- d. Maybank2U / Maybank2E
- e. Public Bank Berhad
- f. RHB Bank Berhad

**NOTA PENTING** :- Sila pastikan anda memilih "Turn Off Pop-up Blocker" sebelum meneruskan transakasi. Lihat gambarajah di bawah:

| 🙆 eMAIS - Windows Internet | Explorer                                                                      |                                |                       |                 |                  |                                 |
|----------------------------|-------------------------------------------------------------------------------|--------------------------------|-----------------------|-----------------|------------------|---------------------------------|
| 🐨 🗢 🖻 http://www.m         | ais.net.my/pay/                                                               |                                |                       |                 |                  | <b>* 8 * X 10</b> B             |
| File Edit View Favorites   | Tools Help                                                                    |                                |                       | 5               |                  |                                 |
| 🙀 Favorites 🏾 🎉 e MAIS     | Delete Browsing History<br>InPrivate Browsing<br>Reopen Last Browsing Session | Ctrl+Shift+Del<br>Ctrl+Shift+P |                       |                 | Matikan Pop-up E |                                 |
|                            | InPrivate Fittering<br>InPrivate Fittering Settings                           | Ctrl+Shit+F                    | SLAM SELANGOR         |                 |                  |                                 |
|                            | Pop-up Blocker                                                                |                                | Turn Off Pop-up Block | er )            | 0.00             | FPX                             |
|                            | SmartScreen Filter<br>Manage Add-ons                                          | 2                              | Pop-up Blocker Sean   | jā<br>Davaduram | 12:              | 30: 21 P.M. Khamis, 24 Jun 2010 |
|                            | Comnathlity Mess                                                              |                                | ran Unline            | Panduan         | Apa Itu FPX      | FPX FAQ                         |

3. Sila layari portal Majlis Agama Islam Selangor (MAIS) iaitu: <u>http://www.mais.gov.my</u> dan pilih logo emais seperti gambarajah:

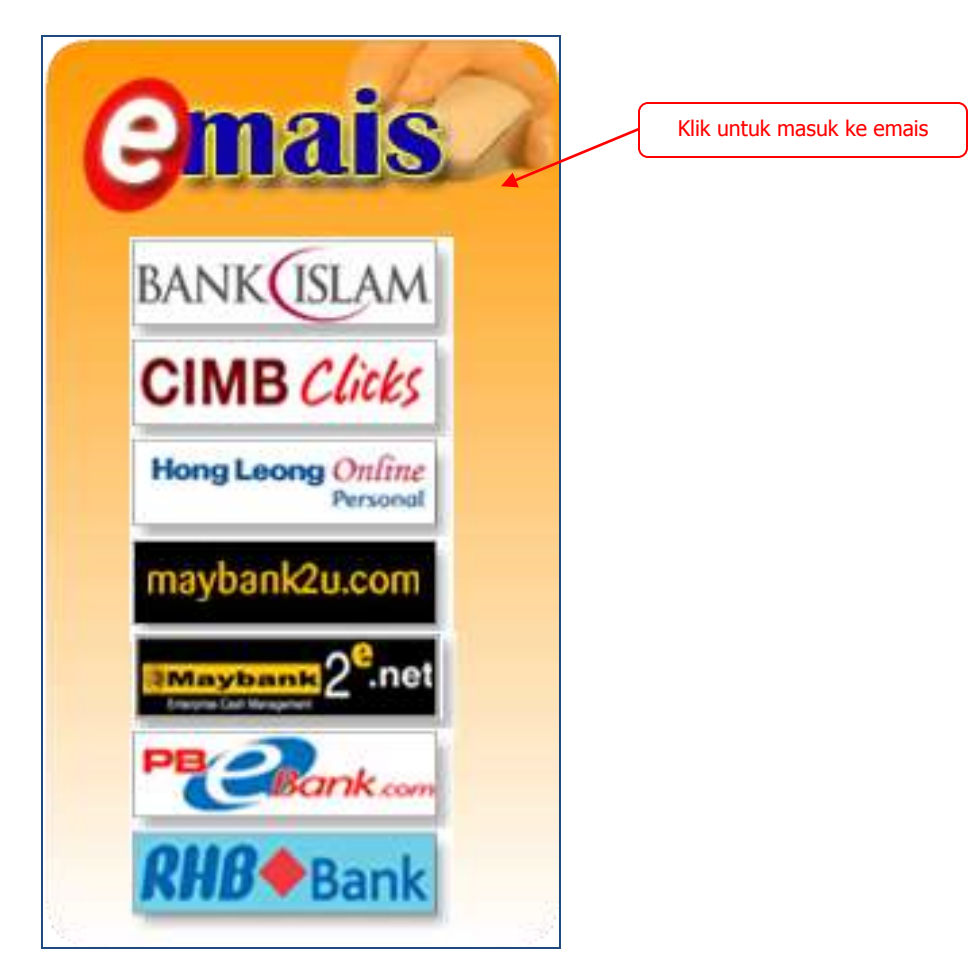

4. Terdapat 6 urusan pembayaran di dalam sistem Majlis Agama Islam Selangor (emais). Lihat gambarajah di bawah:

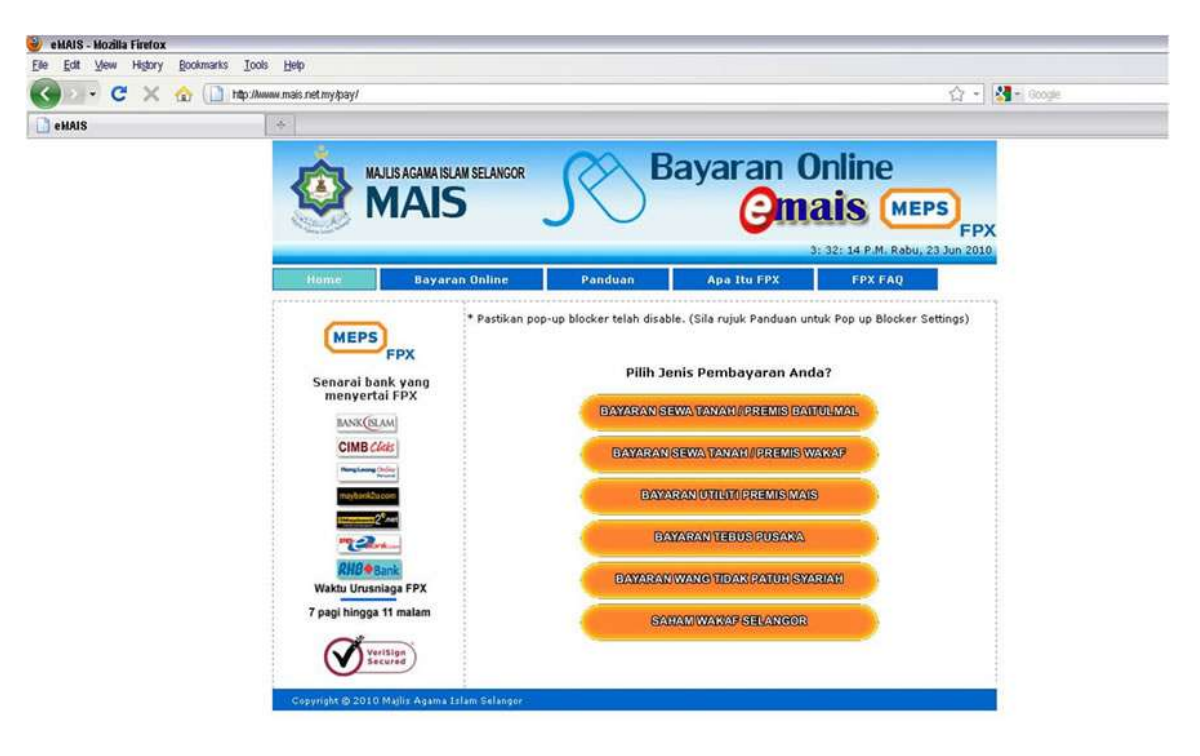

### a. Bayaran Sewa Tanah / Premis Baitulmal

Sila masukkan maklumat yang diperlukan untuk membuat bayaran:

| 🛛 • C 🗙 🎂 🗋           | http://www.mais.net.my/pay/sewabaltuin | nai php                 |                                       |                   | 公 -                           | Man Google |
|-----------------------|----------------------------------------|-------------------------|---------------------------------------|-------------------|-------------------------------|------------|
| AIS Pembayaran Online | *                                      |                         |                                       |                   |                               |            |
|                       | MAN IS AC                              | AMA ISI AM SEI ANCOR    | CA Ba                                 | varan 0           | nline                         |            |
|                       |                                        | VIS                     | 18                                    |                   |                               |            |
|                       |                                        | 413                     | 50                                    | Guia              |                               | e          |
|                       | 122102                                 |                         |                                       | 8: 3              | 2: 03 A.M. Khemis, 24 Jun 201 | <b>1</b>   |
|                       | Home                                   | Bayaran Online          | Panduan                               | Apa Itu FPX       | FPX FAQ                       |            |
|                       | * Pastikan pon-un block                | er telab disable. (Sila | nuuk Panduan untuk Pon u              | Blocker Settings) |                               |            |
|                       |                                        |                         |                                       | Clocker Settingry |                               |            |
|                       | PEMBAYARAN BIL SE                      | WA TANAH / PREMIS       | BAITULMAL                             |                   |                               |            |
|                       | Nama Represe                           | ANI IAD DISI SHAH       |                                       |                   |                               |            |
|                       | No. KD Barry                           | 950503425103            |                                       |                   |                               |            |
|                       | No. KP Lama                            | 000003435103            | CINI 090420203047                     |                   |                               |            |
|                       | Alamat                                 |                         | I IN NENIAR 2448/C 7                  |                   |                               |            |
|                       | Hama                                   | RANDAD DUTED            | L L L L L L L L L L L L L L L L L L L | -                 |                               |            |
|                       |                                        | BARDAN FOTER            | 1                                     | _                 |                               |            |
|                       | Destad                                 | 41000                   | WI AND                                | -                 |                               |            |
|                       | Negeri                                 | SELANCOR DAR            |                                       | _                 |                               |            |
|                       | No Telefon                             | 0122789978              |                                       |                   |                               |            |
|                       | Emel                                   | anuar shah@mais         | 00010001                              |                   |                               |            |
|                       | Emei                                   | anuar_snan@mais         | .gov.my                               |                   |                               |            |
|                       | Maklumat Premis                        |                         |                                       |                   |                               |            |
|                       | Kod Penyewa                            | A0038                   | * Lihat Contoh                        |                   |                               |            |
|                       | Kod Premis                             | GBK/9/1                 | Lihat Contoh                          |                   |                               |            |
|                       | Jumlah Bayaran Sewa                    | 0.50                    | (Ringgit Malaysia) *                  |                   |                               |            |
|                       | Sile isi pada ruang yang               | p bertanda (*)          |                                       |                   |                               |            |
|                       |                                        | Bayar Online Seke       | wang I Set Semula                     |                   |                               |            |
|                       | 1                                      | -                       |                                       |                   |                               | -          |
|                       | Copyright @ 2010 Majler                | Agama Islam Selangor    |                                       |                   |                               |            |
|                       |                                        |                         |                                       |                   |                               |            |

**NOTA PENTING** :- Sila isi semua bahagian yang bertanda (\*)

- Nama Penyewa Nama penuh penyewa.
- No. KP Baru dan Lama Nombor kad pengenalan penyewa.
- Alamat, Poskod, Daerah dan Negeri Alamat surat menyurat penyewa.
- **No. Telefon** Nombor telefon penyewa untuk dihubungi sekiranya terdapat sebarang masalah.
- Emel Alamat emel penyewa.
- Kod Penyewa Kod penyewa yang diberi atas urusan sewa tanah / premis baitulmal.
- Kod Premis Kod premis yang diberi atas urusan sewa premis baitulmal.
- Jumlah Bayaran Sewa Jumlah bayaran sewa yang hendak dibayar.

Selepas selesai mengisi semua maklumat tersebut dengan betul, klik pada "Bayar Online Sekarang!" untuk meneruskan pembayaran sewa tanah / premis baitulmal.

#### b. Bayaran Sewa Tanah / Premis Wakaf

| ) o - C X 🌚 🗋          | http://www.mais.net.my/pay/sewawakat | php                    |                                                                                                    |                   | ☆ -                             | 📲 📲 Google |
|------------------------|--------------------------------------|------------------------|----------------------------------------------------------------------------------------------------|-------------------|---------------------------------|------------|
| HAIS Pembayaran Online | *                                    |                        |                                                                                                    |                   |                                 |            |
|                        |                                      |                        |                                                                                                    | avaran (          | nline                           |            |
|                        |                                      |                        | 1870                                                                                                    |                   |                                 |            |
|                        |                                      | -13                    | <b>J U</b>                                                                                                    | Gui               | AIS MEPS                        |            |
|                        |                                      |                        |                                                                                                    | 8:                | 32: 03 A.M. Khamis, 24 Jun 2010 |            |
|                        | Home                                 | Bayaran Online         | Panduan                                                                                                    | Apa Itu FPX       | FPX FAQ                         |            |
|                        | * Pastikan pop-up block              | er telah disable. (Sil | a rujuk Panduan untuk Pop u                                                                                                    | blocker Settings) |                                 |            |
|                        | DEMBAYADAN BIL SEV                   | WA TANAH / PDEMI       | S WAYAF                                                                                                    |                   |                                 |            |
|                        | Maklumat Penyewa                     |                        |                                                                                                    |                   |                                 |            |
|                        | Nama Penyewa                         | ANUAR BIN SHA          | HUDDIN                                                                                                    |                   |                                 |            |
|                        | No. KP Baru                          | 860503435103           | cth: 690420105647                                                                                                    |                   |                                 |            |
|                        | No. KP Lama                          |                        |                                                                                                    |                   |                                 |            |
|                        | Alamat                               | NO. 16 JALAN KE        | BUN NENAS 2M/KS 7                                                                                                    |                   |                                 |            |
|                        |                                      | BANDAR PUTER           | ¥A                                                                                                    |                   |                                 |            |
|                        |                                      |                        |                                                                                                    |                   |                                 |            |
|                        | Poskod                               | 41000 Da               | erah KLANG                                                                                                    |                   |                                 |            |
|                        | Negeri                               | SELANGOR DAP           | RULEHSAN                                                                                                    |                   |                                 |            |
|                        | No. Telefon                          | 0122789978             | •                                                                                                    |                   |                                 |            |
|                        | Emel                                 | anuar_shah@ma          | is.gov.my                                                                                                    |                   |                                 |            |
|                        |                                      |                        |                                                                                                    |                   |                                 |            |
|                        | Makumat Premis                       | 40020                  |                                                                                                    |                   |                                 |            |
|                        | Kod Premis                           | A0030                  | - Linat Conton                                                                                                    |                   |                                 |            |
|                        | Jumlah Bayayan Sawa                  | 0.50                   | (Pinggit Malauria) *                                                                                                    |                   |                                 |            |
|                        | Sila isi pada ruang yang             | bertanda (*)           | (Kinggit malaysia)                                                                                                    |                   |                                 |            |
|                        |                                      | Bayar Online Sel       | karang   Set Semula                                                                                                    |                   |                                 |            |
|                        |                                      |                        | and a second second sec |                   |                                 |            |
|                        | Copyright © 2010 Majlia              | Agama Islam Selangor   |                                                                                                    |                   |                                 |            |
|                        |                                      |                        |                                                                                                    |                   |                                 |            |

**NOTA PENTING** :- Sila isi semua bahagian yang bertanda (\*)

- Nama Penyewa Nama penuh penyewa.
- No. KP Baru dan Lama Nombor kad pengenalan penyewa.
- Alamat, Poskod, Daerah dan Negeri Alamat surat menyurat penyewa.
- **No. Telefon** Nombor telefon penyewa untuk dihubungi sekiranya terdapat sebarang masalah.
- **Emel** Alamat emel penyewa.
- Kod Penyewa Kod penyewa yang diberi atas urusan sewa tanah / premis wakaf.
- Kod Premis Kod premis yang diberi atas urusan sewa premis wakaf.
- Jumlah Bayaran Sewa Jumlah bayaran sewa yang hendak dibayar.

Selepas selesai mengisi semua maklumat tersebut dengan betul, klik pada "Bayar Online Sekarang!" untuk meneruskan pembayaran sewa tanah / premis wakaf.

#### c. Bayaran Bil Utiliti

| ) 🗠 🖯 C 🗙 🏠 🗋          | http://www.mais.net.my/pay/bilutit | i.php                        |                                               | Ω·                                                          | Scoge |
|------------------------|------------------------------------|------------------------------|-----------------------------------------------|-------------------------------------------------------------|-------|
| MAIS Pembayaran Online | *                                  |                              |                                               |                                                             |       |
|                        | 🕸 M                                | s AGAMA ISLAM SELANGO<br>AIS | Bayara                                        | n Online<br>mais MEPS<br>6: 32: 03 A.M. Khamis, 24 Jun 2010 | K .   |
|                        | Home                               | Bayaran Online               | Panduan Apa Itu I                             | PX FPX FAQ                                                  |       |
|                        | * Pastikan pop-up b                | locker telah disable. (      | Sila rujuk Panduan untuk Pop up Blocker Setti | ngs)                                                        |       |
|                        | PEMBAYARAN RU                      | UTILITI (PREMIS R            |                                               |                                                             |       |
|                        | Jenis Pembayara                    | 9                            |                                               |                                                             |       |
|                        | * Pilih Jenis Pembay               | raran 🗹 Bil Air 🕑 IV         | WK:                                           |                                                             |       |
|                        | -                                  |                              |                                               |                                                             |       |
|                        | Maklumat Penyew                    | a l                          |                                               |                                                             |       |
|                        | Nama Penyewa                       | ANUAR BIN SI                 | HAHUDDIN -                                    |                                                             |       |
|                        | No. KP Baru                        | 860503435103                 | cth: 690420105647                             |                                                             |       |
|                        | No. KP Lama                        |                              |                                               |                                                             |       |
|                        | Alamat                             | NO. 16 JALAN                 | KEBUN NENAS 2M/KS 7                           |                                                             |       |
|                        |                                    | BANDAR PUT                   | ERA                                           |                                                             |       |
|                        |                                    | [                            | 1                                             |                                                             |       |
|                        | Poskod                             | 41000                        | Daerah KLANG                                  |                                                             |       |
|                        | Negeri                             | SELANGOR D                   | ARULEHSAN                                     |                                                             |       |
|                        | No. Telefon                        | 0122789978                   | •                                             |                                                             |       |
|                        | Emel                               | anuar_shah@r                 | nais.gov.my                                   |                                                             |       |
|                        | Maklumat Premis                    |                              |                                               |                                                             |       |
|                        | Kod Penyewa                        | A0038                        | * Lihat Contoh                                |                                                             |       |
|                        | Kod Premis                         | GBK/9/1                      | Lihat Contoh                                  |                                                             |       |
|                        | Amaun Bil Air                      | 0.25                         | (Ringgit Malaysia) * Lihat Contoh             |                                                             |       |
|                        | Amaun IWK                          | 0.25                         | (Ringgit Malaysia) *                          |                                                             |       |
|                        | Jumlah Bayaran                     | 0.5                          | (Ringgit Malaysia)                            |                                                             |       |
|                        |                                    |                              |                                               |                                                             |       |

**NOTA PENTING** :- Sila isi semua bahagian yang bertanda (\*)

- Jenis Pembayaran Pilih jenis pembayaran yang berkaitan.
- Nama Penyewa Nama penuh penyewa.
- No. KP Baru dan Lama Nombor kad pengenalan penyewa.
- Alamat, Poskod, Daerah dan Negeri Alamat surat menyurat penyewa.
- **No. Telefon** Nombor telefon penyewa untuk dihubungi sekiranya terdapat sebarang masalah.
- Emel Alamat emel penyewa.
- Kod Penyewa Kod penyewa yang diberi atas urusan sewa tanah / premis baitulmal.
- Kod Premis Kod premis yang diberi atas urusan sewa premis baitulmal.
- Amaun Bil Air amaun bil air yang hendah dibayar.
- Amaun IWK amaun IWK yang hendak dibayar.
- Jumlah Bayaran Jumlah bayaran yang hendak dibayar daripada hasil tambah amaun bil air dan amaun IWK yang telah dimasukkan (kiraan automatik).

Selepas selesai mengisi semua maklumat tersebut dengan betul, klik pada "Bayar Online Sekarang!" untuk meneruskan pembayaran bil utiliti (premis baitulmal).

#### d. Bayaran Tebus Pusaka

| 🕘 🛛 🕶 C 🗙 🌚 🗋          | http://www.mais.net.my/pay/buspus | aya tub                                            |                        | 🟠 - 🛃 - Google              |  |
|------------------------|-----------------------------------|----------------------------------------------------|------------------------|-----------------------------|--|
| MAIS Pembayaran Online | *                                 |                                                    |                        |                             |  |
|                        |                                   |                                                    | Ravaran O              | aline                       |  |
|                        |                                   |                                                    |                        | in C                        |  |
|                        |                                   |                                                    | Guia                   | IS MEPS                     |  |
|                        |                                   |                                                    | 8: 32                  | 03 A.M. Khamis, 24 Jun 2010 |  |
|                        | Home                              | Bayaran Online Panduan                             | Apa Itu FPX            | FPX FAQ                     |  |
|                        | * Pactikan pop-up h               | incker telab disable. /Sila minik Panduan untuk Po | n un Alocker Settings) |                             |  |
|                        | resocial pop-up o                 | ocker telan disable, (sila rujok Panuban dinok Pe  | p op blocker settingsy |                             |  |
|                        | PEMBAYARAN TEB                    | US PUSAKA                                          |                        |                             |  |
|                        | Nama Penebus                      |                                                    |                        |                             |  |
|                        | No. KP Baru                       | 860503435103                                       | 0                      |                             |  |
|                        | No. KP Lama                       |                                                    |                        |                             |  |
|                        | Alamat                            | NO 16 JALAN KERLIN NENAS 2M/KS 7                   |                        |                             |  |
|                        |                                   | BANDAR PLITERA                                     |                        |                             |  |
|                        |                                   | LET THE TO THE THE T                               |                        |                             |  |
|                        | Poskod                            | 41000 Daerah KLANG                                 |                        |                             |  |
|                        | Negeri                            | SELANGOR DABUL EHSAN                               |                        |                             |  |
|                        | No. Telefon                       | 0122789978                                         |                        |                             |  |
|                        | Emel                              | anuar sheh@mais.gov.mv                             |                        |                             |  |
|                        |                                   | (                                                  |                        |                             |  |
|                        | Kod Penebus                       | TP001 -                                            |                        |                             |  |
|                        | Nama Pusaka                       | TANAH PUSAKA                                       |                        |                             |  |
|                        | Jumlah Bayaran                    | 0.50 (Ringgit Malaysia) *                          |                        |                             |  |
|                        | Sile isi pada ruong y             | ang bertanda (*)                                   |                        |                             |  |
|                        |                                   | Bayar Online Sekarang I Set Semula                 |                        |                             |  |
|                        | Conversion (\$ 2010.10            | Mark Annual Contains Containing                    |                        |                             |  |
|                        | Copyright ip 2010 is              |                                                    |                        |                             |  |
|                        |                                   |                                                    |                        |                             |  |
|                        |                                   |                                                    |                        |                             |  |

**NOTA PENTING** :- Sila isi semua bahagian yang bertanda (\*)

- Nama Penebus Nama penuh penebus pusaka.
- No. KP Baru dan Lama Nombor kad pengenalan penebus pusaka.
- Alamat, Poskod, Daerah dan Negeri Alamat surat menyurat penebus.
- **No. Telefon** Nombor telefon penebus untuk dihubungi sekiranya terdapat sebarang masalah.
- **Emel** Alamat emel penebus.
- Kod Penebus Kod penebus yang diberi atas urusan tebus pusaka.
- Nama Pusaka Nama pusaka yang berkaitan.
- Jumlah Bayaran Jumlah bayaran yang hendak dibayar.

Selepas selesai mengisi semua maklumat tersebut dengan betul, klik pada "Bayar Online Sekarang!" untuk meneruskan pembayaran tebus pusaka.

#### e. Bayaran Wang Tidak Patuh Syariah

| mais ret my              |                                                          |                                                      |                                  |                         | al (2                         |           | e any |             |           | 100     |
|--------------------------|----------------------------------------------------------|------------------------------------------------------|----------------------------------|-------------------------|-------------------------------|-----------|-------|-------------|-----------|---------|
| Edit Vew Favorites Tools | Help                                                     |                                                      |                                  |                         |                               | D . 0     |       | in - Para ' | • Culur • | Tools • |
|                          |                                                          | SAGAMA ISLAM SELANGOR                                | <b>S</b> Ba                      | iyaran O<br><b>Qm</b> a | nline<br><b>1is (</b> ME      | PS        |       |             |           |         |
|                          | Home                                                     | Bayaran Online                                       | Panduan                          | 8::3<br>Apa Itu FPX     | 2: 03 A.M. Khamis,<br>FPX FAQ | 24 Jun 20 | 10    |             |           |         |
|                          | * Pastikan pop-up b<br>PEMBAYARAN WAI<br>Maklumat Pembay | llocker telah disable. (Sila<br>NG TIDAK PATUH SYARI | rujuk Panduan untuk Pop u;<br>AH | 9 Blocker Settings)     |                               |           |       |             |           |         |
|                          | Nama Pembayar                                            | ANUAR BIN SHAHUD                                     | DIN                              |                         |                               |           |       |             |           |         |
|                          | No. KP Baru                                              | 860503435103                                         | cth1 690420105647                |                         |                               |           |       |             |           |         |
|                          | No, KP Lama<br>Alamat                                    | NO 16 JALAN KEBUN                                    | I NENAS 2M/KS 7                  |                         |                               |           |       |             |           |         |
|                          |                                                          | BANDAR PUTERA                                        |                                  |                         |                               |           |       |             |           |         |
|                          | Poskad                                                   | 41000 Daerah                                         | KLANG                            | ]                       |                               |           |       |             |           |         |
|                          | Negeri                                                   | SELANGOR DARUL E                                     | HSAN                             |                         |                               |           |       |             |           |         |
|                          | No. Telefon<br>Emel                                      | 0122789978<br>anuar_shah@mais.go                     | .my                              |                         |                               |           |       |             |           |         |
|                          | Jumlah Bayaran                                           | 0.50                                                 | (Ringgit Malaysia) *             |                         |                               |           |       |             |           |         |
|                          | Sifa isi pada ruang y                                    | yang bertanda (*)<br>Bayar Online Se                 | karang I Set Semu                | la                      |                               |           |       |             |           |         |
|                          |                                                          |                                                      |                                  |                         |                               |           |       |             |           |         |
|                          | Captride C 2010 M                                        | ayar Ayama tatam perangar                            |                                  |                         |                               |           |       |             |           |         |
|                          |                                                          |                                                      |                                  |                         |                               |           |       |             |           |         |
|                          |                                                          |                                                      |                                  |                         |                               |           |       |             |           |         |
|                          |                                                          |                                                      |                                  |                         |                               |           |       |             | 100.00    |         |

**NOTA PENTING** :- Sila isi semua bahagian yang bertanda (\*)

- Nama Pembayar Nama penuh pembayar.
- No. KP Baru dan Lama Nombor kad pengenalan pembayar.
- Alamat, Poskod, Daerah dan Negeri Alamat surat menyurat pembayar.
- **No. Telefon** Nombor telefon pembayar untuk dihubungi sekiranya terdapat sebarang masalah.
- Emel Alamat emel pembayar.
- Jumlah Bayaran Jumlah bayaran yang hendak dibayar.

Selepas selesai mengisi semua maklumat tersebut dengan betul, klik pada "Bayar Online Sekarang!" untuk meneruskan pembayaran wang tidak patuh syariah.

#### f. Saham Wakaf Selangor

| 🛛 • C 🗙 🌚 🗋          | http://www.mais.net.my/pay/borangsws.php |                                             |                                                                     |                                        |                                 | 9 |
|----------------------|------------------------------------------|---------------------------------------------|---------------------------------------------------------------------|----------------------------------------|---------------------------------|---|
| IS Pembayaran Online | *                                        |                                             |                                                                     |                                        |                                 |   |
|                      | MAJLIS AGAMA ISLA                        | I SELANGOR                                  | C Ba                                                                | ayaran C                               | Inline                          |   |
|                      |                                          |                                             | (X)                                                                 | Om                                     |                                 |   |
|                      |                                          | · · · · · ·                                 |                                                                     | Gaine                                  | EPS FPX                         |   |
|                      |                                          |                                             |                                                                     | 8:                                     | 32: 03 A.M. Khamis, 24 Jun 2010 |   |
|                      | Home Bayara                              | n Online                                    | Panduan                                                             | Apa Itu FPX                            | FPX FAQ                         |   |
|                      | * Partikan non-un blocker talab          | dirable (Cile mi                            | uk Panduan untuk Pon i                                              | in Blocker Settings)                   |                                 |   |
|                      | resolutin pop-up blocker datan           | urraule, (pila raj                          |                                                                     | p blocker betalligsy                   |                                 |   |
|                      | BORANG SAHAM WAKAF SEL                   | NGOR                                        |                                                                     |                                        |                                 |   |
|                      | Maklumat Pewakar                         |                                             |                                                                     |                                        |                                 |   |
|                      | Nama Pewakaf<br>Diwakafkan Kenada        | ANUAR BI                                    | SHAHUDDIN                                                           | *                                      |                                 |   |
|                      | Diwakatkan Kepada                        | sekiranya n<br>masih hidup<br>Cth: ibu, baj | iat pewakar selain dari<br>atau yang telah mening<br>pa, isteri dil | pada diri sendiri samad<br>Igal dunia. | a yang                          |   |
|                      |                                          | klik di sini                                | Sile klik untuk memesu                                              | kkan nama dan amaun v                  | waterst.                        |   |
|                      | No. KP Banu                              | 8605034351                                  | 183 * cth: 696                                                      | 420105647                              |                                 |   |
|                      | No. KP Lama                              |                                             |                                                                     |                                        |                                 |   |
|                      | Alamat                                   | NO. 15 JAL                                  | AN KEBUN NENAS 2M                                                   | VKS 7 +                                |                                 |   |
|                      |                                          | BANDAR P                                    | UTERA                                                               |                                        |                                 |   |
|                      |                                          |                                             |                                                                     |                                        |                                 |   |
|                      | Poskod                                   | 41000                                       | Daerah KLANG                                                        | 1.                                     |                                 |   |
|                      | Neger                                    | SELANCOR                                    |                                                                     |                                        |                                 |   |
|                      | An Wilson                                | 0100200020                                  | - Denoc choen                                                       |                                        |                                 |   |
|                      | No. releton                              | 0122709970                                  | · · · · · ·                                                         |                                        |                                 |   |
|                      | Emel                                     | anuar_shaf                                  | @mais.gov.my                                                        |                                        |                                 |   |
|                      | Jumlah Saham Wakaf Selangor              | 0.50                                        | (Ringgit Malays                                                     | ia) *                                  |                                 |   |
|                      | Sila isi pada ruang yang bertan          | a (*)                                       |                                                                     |                                        |                                 |   |
|                      |                                          | Bayar Onlin                                 | ne Sekarang   Set Se                                                | mula                                   |                                 |   |
|                      |                                          |                                             |                                                                     |                                        |                                 |   |
|                      | Copyright © 2010 Miglis Agama I          | lam Selanger                                |                                                                     |                                        |                                 |   |
|                      |                                          |                                             |                                                                     |                                        |                                 |   |
|                      |                                          |                                             |                                                                     |                                        |                                 |   |

**NOTA PENTING** :- Sila isi semua bahagian yang bertanda (\*)

- Nama Pewakaf Nama penuh pewakaf.
- Diwakafkan Kepada Klik "klik di sini" untuk memasukkan nama wakil.
- No. KP Baru dan Lama Nombor kad pengenalan pewakaf.
- Alamat, Poskod, Daerah dan Negeri Alamat surat menyurat pewakaf.
- **No. Telefon** Nombor telefon pewakaf untuk dihubungi sekiranya terdapat sebarang masalah.
- Emel Alamat emel pewakaf.
- Jumlah Saham Wakaf Selangor Jumlah bayaran yang hendak dibayar.

| AIS Pembayaran Online | Contraction 1980 | ereruitelegiere melione teele                 |                                         |                                      | PR - 1 (20 5) cover |  |
|-----------------------|------------------|-----------------------------------------------|-----------------------------------------|--------------------------------------|---------------------|--|
|                       | 4                | MAILIS AGAMA ISLAM SEL<br>MAIS                |                                         | ran Online<br><mark>Omais</mark> (Me | EPS<br>FPX          |  |
|                       | S MAIS           | Penibayaran Online - Hozilla Firetox          |                                         | 8: 32: 03 A.M. Khamis                | s, 24 Jun 2010      |  |
|                       | 🛄 http           | JI202 71 103 71/pay/timawakit php?incree      | mum=00000000000000000000000000000000000 | 48                                   |                     |  |
|                       |                  |                                               |                                         |                                      |                     |  |
|                       | NA               | MA WAKIL                                      |                                         |                                      |                     |  |
|                       |                  | Nama Wakil                                    |                                         | 1                                    |                     |  |
|                       |                  | Tom                                           | nbah Set Semula Selesai                 |                                      |                     |  |
|                       | SEN              | ARAI WAKIL                                    |                                         |                                      |                     |  |
|                       | Bi               | d.                                            | Nama                                    | Kemaskini                            | Hapus               |  |
|                       | 1                | shahuddin bin ahmad                           |                                         | 0                                    | hapus               |  |
|                       | 2                | zaiton binti baharom                          |                                         | 0                                    | hapus               |  |
|                       |                  | shàudur in 2010 miliut wénne tanno a          | anangger                                |                                      |                     |  |
|                       |                  |                                               |                                         |                                      |                     |  |
|                       |                  |                                               |                                         |                                      |                     |  |
|                       |                  |                                               |                                         |                                      |                     |  |
|                       |                  |                                               |                                         |                                      |                     |  |
|                       |                  |                                               |                                         |                                      |                     |  |
|                       | Done             |                                               |                                         |                                      |                     |  |
|                       | Done             |                                               | Bayar Online Sekarang 1] [Set Semula]   |                                      |                     |  |
|                       | Done             |                                               | Bayar Online Sekarang 1) [Set Semula]   |                                      | _                   |  |
|                       | Done             | (<br>Repyright & 2010 M Ullis Agains & Clam S | Bayar Online Sekarang [] [Set Semula]   |                                      |                     |  |

Selepas selesai mengisi semua maklumat tersebut dengan betul, klik pada "Bayar Online Sekarang!" untuk meneruskan pembayaran saham wakaf selangor.

5. Sila buat semakan maklumat penyewa, penebus pusaka, pembayar dan pewakaf serta jumlah bayaran dan klik "Ya" untuk meneruskan proses pembayaran.

### a. Bayaran Sewa Tanah / Premis Baitulmal

| ) 🖓 🕂 🖸 🔁 🔁            | þ://www.mais.net.my/pay/sahsewak | situlimal php                                                     | ☆ - 🛃 - j 600ge                                                      |
|------------------------|----------------------------------|-------------------------------------------------------------------|----------------------------------------------------------------------|
| MAIS Pembayaran Online | *                                |                                                                   |                                                                      |
|                        | MALISAG<br>MA                    |                                                                   | n Online<br>Mais (MEPS)<br>FPX<br>0: 32: 03 A.M. Khamis, 24 Jun 2010 |
|                        | Home                             | Bayaran Online Panduan Apa Itu F                                  | PX FPX FAQ                                                           |
|                        | * Pastikan pop-up block          | er telah disable. (Sila rujuk Panduan untuk Pop up Blocker Settin | igs)                                                                 |
|                        | PEMBAYARAN BIL SE                | VA TANAH / PREMIS BAITULMAL                                       |                                                                      |
|                        | Maklumat Penyewa                 |                                                                   |                                                                      |
|                        | Nama Penyewa                     | 1 ANUAR BIN SHAHUDDIN                                             |                                                                      |
|                        | No. KP Baru                      | : 860503435103                                                    |                                                                      |
|                        | No. KP Lama                      | Έ                                                                 |                                                                      |
|                        | Alamat                           | : NO. 16 JALAN KEBUN NENAS 2M/KS 7                                |                                                                      |
|                        |                                  | : BANDAR PUTERA                                                   |                                                                      |
|                        | Burland                          | The second second second                                          |                                                                      |
|                        | Poskog                           | CELANCOD DADLE CUCAN                                              |                                                                      |
|                        | No. Telefon                      | . 0122780079                                                      |                                                                      |
|                        | Emel                             | s anuar_shab@mais.gov.my                                          |                                                                      |
|                        | Maklumat Premis                  | CONTRALS STOLE FORM LAPPED BY                                     |                                                                      |
|                        | Kod Penyewa                      | t A0038                                                           |                                                                      |
|                        | Kod Premis                       | : G8K/9/1                                                         |                                                                      |
|                        | Jumlah Bayaran Sewa              | : RM 0.50                                                         |                                                                      |
|                        | MAIS Order No                    | : MAI5201005258TM000000000000004000000050                         |                                                                      |
|                        | Adakah anda pasti untu           | k membuat pembayaran seperti di atas?                             |                                                                      |
|                        |                                  | Ya Tidak Batal                                                    |                                                                      |
|                        |                                  |                                                                   | MEPS                                                                 |

## b. Bayaran Sewa Tanah / Premis Wakaf

| 🕘 🕞 C 🗙 🎡 🗋            | http://www.mais.net.my/pay/sahsewaw | akatphp                                                              | 🏠 - 🚼 🗟 Google |  |
|------------------------|-------------------------------------|----------------------------------------------------------------------|----------------|--|
| MAIS Pembayaran Online |                                     |                                                                      |                |  |
|                        |                                     | WAISLAM SELANCOR                                                     |                |  |
|                        | Home                                | Bayaran Online Panduan Apa Itu FPX                                   | FPX FAQ        |  |
|                        | * Pastikan pop-up block             | er telah disable. (Sila rujuk Panduan untuk Pop up Blocker Settings) |                |  |
|                        | PEMBAYARAN BIL SEV                  | /A TANAH / PRENIS WAKAF                                              |                |  |
|                        | Maklumat Penyewa                    |                                                                      |                |  |
|                        | Nama Penyewa                        | : ANUAR BIN SHAHUDDIN                                                |                |  |
|                        | No. KP Baru                         | : 860503435103                                                       |                |  |
|                        | No. KP Lama                         | Έ                                                                    |                |  |
|                        | Alamat                              | : NO. 15 JALAN KEBIJN NENAS 2M/KS 7                                  |                |  |
|                        |                                     | t BANDAR PUTERA                                                      |                |  |
|                        |                                     | F                                                                    |                |  |
|                        | Poskod                              | : 41000 Daerah : KLANG                                               |                |  |
|                        | Negeri                              | SELANGOR DARUL EHSAN                                                 |                |  |
|                        | No, Telefon                         | : 0122789978                                                         |                |  |
|                        | Emel                                | : anyar_shah@mais.gov.my                                             | -              |  |
|                        | Maklumat Premis                     |                                                                      |                |  |
|                        | Kod Penyewa                         | t A0038                                                              |                |  |
|                        | Kod Premis                          | : G8K/9/1                                                            |                |  |
|                        | Jumlah Bayaran Sewa                 | 1 RM 0.50                                                            |                |  |
|                        | MAIS Order No                       | + MA1520100525WKF000000000000022000000050                            |                |  |
|                        | Adakah anda pasti untu              | r membuat pembayaran seperti di atas?                                |                |  |
|                        |                                     | Ya Tidak Batal                                                       |                |  |
|                        |                                     | MEPS                                                                 |                |  |

## c. Bayaran Bil Utiliti

|                        | tp://www.mars.net.my/pay/sahbilut | t php                                                             | 12 - 1 Sa - Cooge                                                  |  |
|------------------------|-----------------------------------|-------------------------------------------------------------------|--------------------------------------------------------------------|--|
| IAIS Pembayaran Online | *                                 |                                                                   |                                                                    |  |
|                        |                                   |                                                                   | n Online<br>mais MEPS<br>FPX<br>0: 32: 03 A.M. Khamis, 24 Jun 2010 |  |
|                        | Home                              | Bayaran Online Panduan Apa Itu F                                  | PX FPX FAQ                                                         |  |
|                        | * Pastikan pop-up blo             | ker telah disable. (Sila rujuk Panduan untuk Pop up Blocker Setti | ngs)                                                               |  |
|                        | PEMBAYARAN SYUB                   | IAH                                                               |                                                                    |  |
|                        | Jenis Pembayaran                  |                                                                   |                                                                    |  |
|                        | Jenis Pembayaran                  | t BIL AIR , IWN                                                   |                                                                    |  |
|                        | Maklumat Penyewa                  |                                                                   |                                                                    |  |
|                        | Nama Pembayar                     | 1 ANUAR BIN SHAHUDDIN                                             |                                                                    |  |
|                        | No. KP Baru                       | :860503435103                                                     |                                                                    |  |
|                        | No. KP Lama                       |                                                                   |                                                                    |  |
|                        | Alamat                            | 1 NO. 16 JALAN KEBUN NENAS 2M/KS 7                                |                                                                    |  |
|                        |                                   | ; BANDAR PUTERA                                                   |                                                                    |  |
|                        |                                   | 1                                                                 |                                                                    |  |
|                        | Poskod                            | :41000 Daerah : KLANG                                             |                                                                    |  |
|                        | Negeri                            | : SELANGOR DARUL EHSAN                                            |                                                                    |  |
|                        | No. Telefon                       | : 0122789978                                                      |                                                                    |  |
|                        | Emel                              | : anuar_shab@mais.gov.my                                          |                                                                    |  |
|                        | Maklumat Premis                   |                                                                   |                                                                    |  |
|                        | Kod Penyewa                       | r A0038                                                           |                                                                    |  |
|                        | Kod Premis                        | r G8K/9/1                                                         |                                                                    |  |
|                        | Jumlah Bayaran                    | : RM 0.50                                                         |                                                                    |  |
|                        | MAIS Order No                     | : MAIS20100525UTT000000000000021000000050                         |                                                                    |  |
|                        |                                   |                                                                   |                                                                    |  |

# d. <u>Bayaran Tebus Pusaka</u>

| ) 🛛 🕶 C 🗙 🎡 🗋          | http://www.mais.net.my/pay/sahtbuspu                                                                                                    | saka php                                                                                                    | 🏠 - 🛃 -j Google         |
|------------------------|----------------------------------------------------------------------------------------------------|----------------------------------------------------------------------------------------------------|-------------------------|
| MAIS Pembayaran Online | *                                                                                                    |                                                                                                    |                         |
|                        | MALISAG<br>MA                                                                                                    | WAISLAW SELANGOR<br>NS Bayaran Onl<br>Omai<br>0: 52: 03                                                                                                    | AM. Khamis, 24 Jun 2010 |
|                        | Home                                                                                                    | Bayaran Online Panduan Apa Itu FPX                                                                                                    | FPX FAQ                 |
|                        | * Pastikan pop-up block                                                                                                    | er telah disable. (Sila rujuk Panduan untuk Pop up Blocker Settings)                                                                                                    |                         |
|                        | PEMBAYARAN TEBUS                                                                                                    | PUSAKA                                                                                                    |                         |
|                        | Maklumat Penebus                                                                                                    |                                                                                                    |                         |
|                        | Nama Penyewa                                                                                                    | 1 ANUAR BIN SHAHUDDIN                                                                                                    |                         |
|                        | No. KP Baru                                                                                                    | r 860503435103                                                                                                    |                         |
|                        | No. KP Lama                                                                                                    | E                                                                                                    |                         |
|                        | Alamat                                                                                                    | : NO. 16 JALAN KEBUN NENAS 2M/KS 7                                                                                                    |                         |
|                        |                                                                                                    | : BANDAR PUTERA                                                                                                    |                         |
|                        |                                                                                                    | A second second second                                                                                                    |                         |
|                        | Poskod                                                                                                    | t 41000 Daerah t KLANG                                                                                                    |                         |
|                        | Ne Telefon                                                                                                    | SELANGUK DANUL EHSAN                                                                                                    |                         |
|                        | Emel                                                                                                    | : vice (07970                                                                                                    |                         |
|                        | - 1995 - 1995 - 1995 - 1995 - 1995 - 1995 - 1995 - 1995 - 1995 - 1995 - 1995 - 1995 - 1995 - 1995 - 1995 - 1995<br>- 1995 - 1995 - 1995 - 1995 - 1995 - 1995 - 1995 - 1995 - 1995 - 1995 - 1995 - 1995 - 1995 - 1995 - 1995 - 1995 |                                                                                                    | 2                       |
|                        | Maklumat Premis                                                                                                    |                                                                                                    |                         |
|                        | Kod Penebus                                                                                                    | : TP001                                                                                                    |                         |
|                        | Nama Pusaka                                                                                                    | : TANAH PUSAKA                                                                                                    |                         |
|                        | MAIS Order No                                                                                                    | <ul> <li>KM 0.50</li> <li>MA1520 0052505200000000000000220000000050</li> </ul>                                                                                                    |                         |
|                        |                                                                                                    | + THERE IN THE PLANE PLANE PLA |                         |
|                        | Adakah anda pasti untu                                                                                                    | k membuat pembayaran seperti di atas?                                                                                                    |                         |
|                        |                                                                                                    | MEPS FPX                                                                                                    |                         |
|                        |                                                                                                    | Ya Tidek Batal                                                                                                    |                         |

# e. Bayaran Wang Tidak Patuh Syariah

| le Edit View Favorites Tools Help           |                                                                                                    |                                                                                                    |            |                                 |
|---------------------------------------------|----------------------------------------------------------------------------------------------------|----------------------------------------------------------------------------------------------------|------------|---------------------------------|
| Favorites 😸 • 🎪 locathost / locathost   php | MyA 📴 MAIS e-P.                                                                                                | VY 🌮 MAIS Penibayaran Online 🗴                                                                                                    | 0 · 0 · 0  | 5 🖶 - Page - Safety - Tools - 🌘 |
|                                             | A MARIE                                                                                                    |                                                                                                    | n Online   |                                 |
| -                                           | M                                                                                                    | AIS                                                                                                    | maie MEPS  |                                 |
|                                             |                                                                                                    |                                                                                                    | FPX        |                                 |
|                                             | Home                                                                                                    | Bayaran Online Panduan Apa Itu F                                                                                                    | PX FPX FAQ |                                 |
|                                             | Pastikan pop-up bl                                                                                             | icker telah disable. (Sila rujuk Panduan untuk Pop up Blocker Settin                                                                                                    | igs)       |                                 |
| r                                           | EMBAYARAN WAN                                                                                                  | G TIDAK PATUH SYARIAH                                                                                                    |            |                                 |
|                                             | faklumat Pembay                                                                                                | Contraction of the Contraction of the Contractio |            |                                 |
| h                                           | lama Pembayar                                                                                                  | : ANUAR BIN SHAHUDDIN                                                                                                    |            |                                 |
| N                                           | io. KP Baru                                                                                                    | r 860503435103                                                                                                    |            |                                 |
| Ν                                           | io, KP Lama                                                                                                    | 1                                                                                                    |            |                                 |
| A                                           | lamat                                                                                                    | : NO 16 JALAN KEBUN NENAS 2M/KS 7                                                                                                    |            |                                 |
|                                             |                                                                                                    | : BANDAR PUTERA                                                                                                    |            |                                 |
|                                             |                                                                                                    | ±:                                                                                                    |            |                                 |
| P                                           | oskod                                                                                                    | : 41000 Daerah : KLANG                                                                                                    |            |                                 |
| N                                           | legen                                                                                                    | : SELANGOR DARUL EHSAN                                                                                                    |            |                                 |
| N                                           | io. Telefon                                                                                                    | : 0122789978                                                                                                    |            |                                 |
| E                                           | mel                                                                                                    | : anuar_shah@mais.gov.my                                                                                                    |            |                                 |
| د<br>د                                      | umlah Bayaran                                                                                                  | : RM 0.50                                                                                                    |            |                                 |
| N                                           | IAIS Order No                                                                                                  | + MAIS2010052558H0000000000000209000000050                                                                                                    |            |                                 |
|                                             | dakah anda pasti u                                                                                             | tuk membuat pembayaran seperti di atas?                                                                                                    |            |                                 |
|                                             |                                                                                                    | Ya Tidak Batal                                                                                                    |            |                                 |
|                                             |                                                                                                    |                                                                                                    | MEPS       |                                 |
|                                             | Copyright © 2010 Ma                                                                                            | lis Anama Islam Selancor                                                                                                    |            |                                 |
|                                             | land dia amin' dia kaominina dia mampika dia kaominina dia kaominina dia kaominina dia kaominina dia kaominina | and de parte du data en la decempent                                                                                                    |            |                                 |
|                                             |                                                                                                    |                                                                                                    |            |                                 |
|                                             |                                                                                                    |                                                                                                    | 📦 ktern    | d G + # 1000 -                  |

## f. Saham Wakaf Selangor

| Good C 🗙 🎡 🗋           | http://www.mais.net.my/pay/sahborangsws | php                                                             | 🏠 - 🛃 - i Google                                                 |
|------------------------|-----------------------------------------|-----------------------------------------------------------------|------------------------------------------------------------------|
| MAIS Pembayaran Online | *                                       |                                                                 |                                                                  |
|                        |                                         |                                                                 | Online<br>mais MEPS<br>FPX<br>8: 32: 03 A.M. Khamis, 24 Jun 2010 |
|                        | Home                                    | iyaran Online 🦳 Panduan 🛛 Apa Itu FP                            | K FPX FAQ                                                        |
|                        | * Pastikan pop-up blocker               | telah disable. (Sila rujuk Panduan untuk Pop up Blocker Setting | s)                                                               |
|                        | BORANG SAHAM WAKAF                      | SELANGOR                                                        |                                                                  |
|                        | Maklumat Pewakaf                        |                                                                 |                                                                  |
|                        | Nama Pewakaf<br>Diwakafkan Kepada       | 2 ANUAR BIN SHAHUDDIN<br>SHAHUDDIN BIN AHMAD                    | -                                                                |
|                        | No. KP Baru                             | 2AITON BINTI BAHAROM<br>: 860503435103                          |                                                                  |
|                        | No. KP Lama                             | i i                                                             |                                                                  |
|                        | Alamat                                  | : NO. 16 JALAN KEBUN NENAS                                      |                                                                  |
|                        |                                         | : 2M/KS 7                                                       |                                                                  |
|                        |                                         | : BANDAR PUTERA                                                 |                                                                  |
|                        | Poskod                                  | : 41000 Deerah : KLANG                                          |                                                                  |
|                        | Negeri                                  | : SELANGOR DARUL EHSAN                                          |                                                                  |
|                        | No. Telefon                             | : 0122789978                                                    |                                                                  |
|                        | Emel                                    | t anuar_shah@mais.gov.my                                        |                                                                  |
|                        | Jumlah Saham Wakaf Sela                 | ngor : RM 0.50                                                  |                                                                  |
|                        | MAIS Order No                           | : MAIS201005255WS0000000000004800000005                         | 0                                                                |
|                        | Adakah anda pasti untuk r               | nembuat pembayaran seperti di atas?                             |                                                                  |
|                        |                                         | Ya Tidek Batal                                                  |                                                                  |
|                        |                                         |                                                                 | MEPS                                                             |
|                        | Copyright @ 2010 Majlia As              | ama Islam Selangse                                              | - 2010                                                           |
|                        |                                         |                                                                 |                                                                  |

**NOTA PENTING** :- Sila semak dan pastikan maklumat yang dimasukkan adalah betul. Kemudian sila klik pada "Ya" untuk meneruskan pembayaran. 6. Seterusnya, anda akan berada pada skrin MEPS, iaitu bagi membuat pilihan akaun perbankan internet anda.

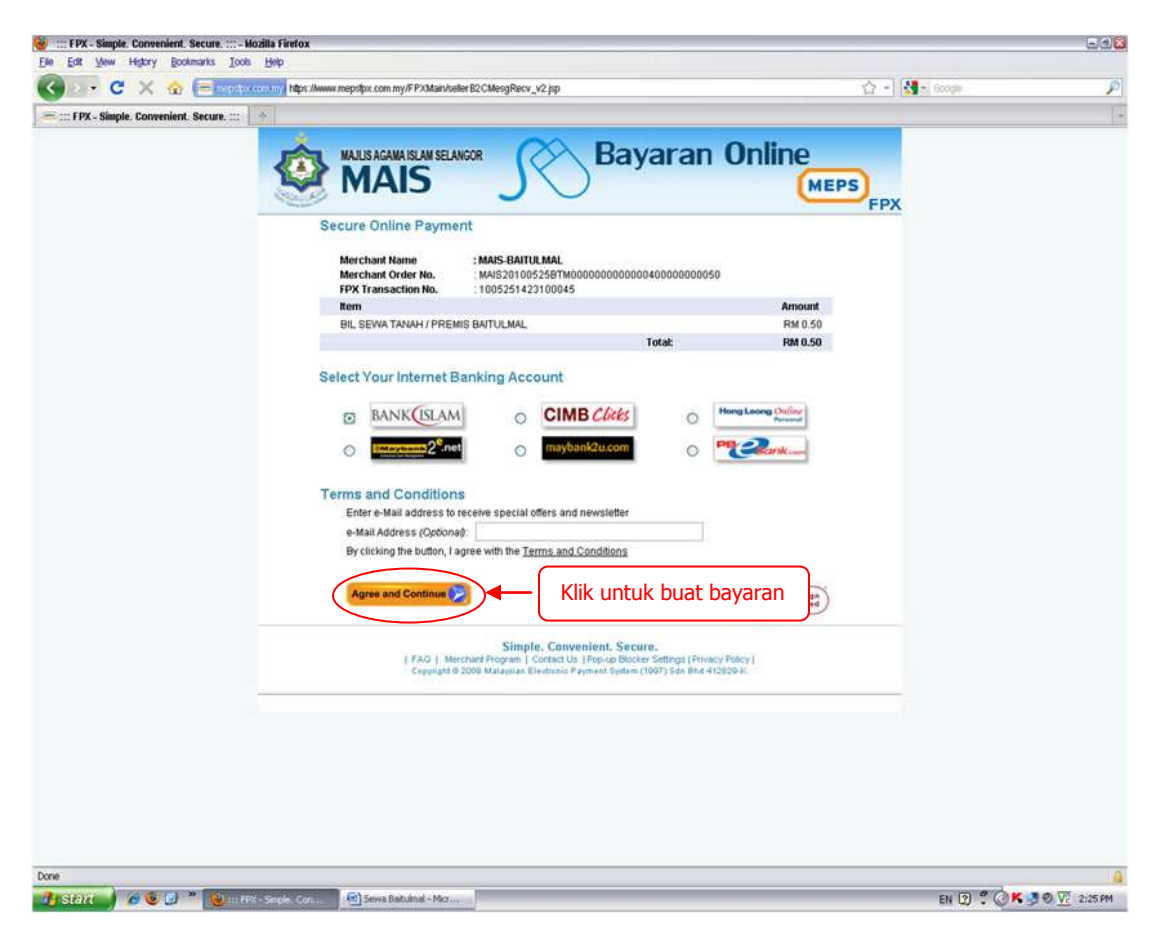

Pada gambarajah di atas, anda perlu lakukan perkara berikut:

- a. Sila pilih nama bank anda;
- b. Klik pada butang "Agree and Continue" untuk meneruskan proses pembayaran.

 Kemudian, anda akan berada di Laman Perbankan Internet Bank yang dipilih. Pada skrin ini, anda perlu memasukkan id pengguna dan kata laluan dan klik pada butang "login" untuk log masuk ke dalam bank anda.

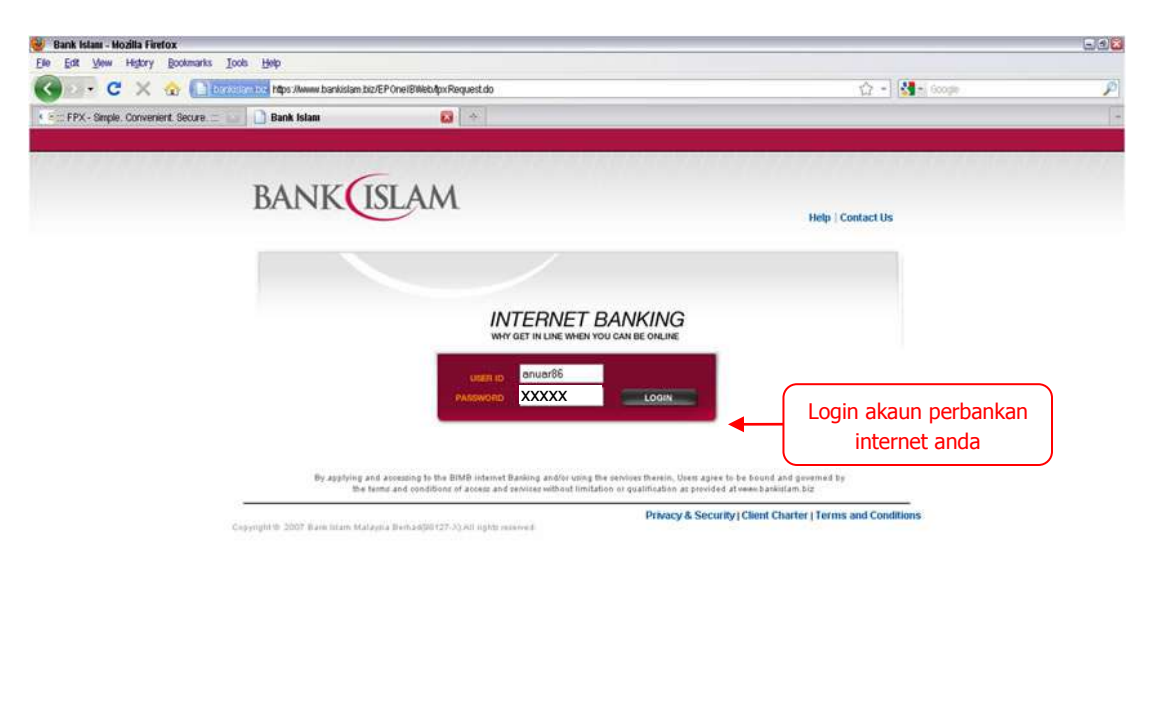

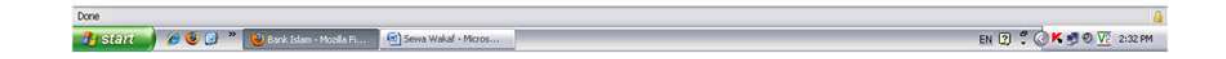

8. Seterusnya anda akan berada pada skrin bank yang dipilih dengan maklumat transaksi yang berkaitan seperti gambarajah di bawah:

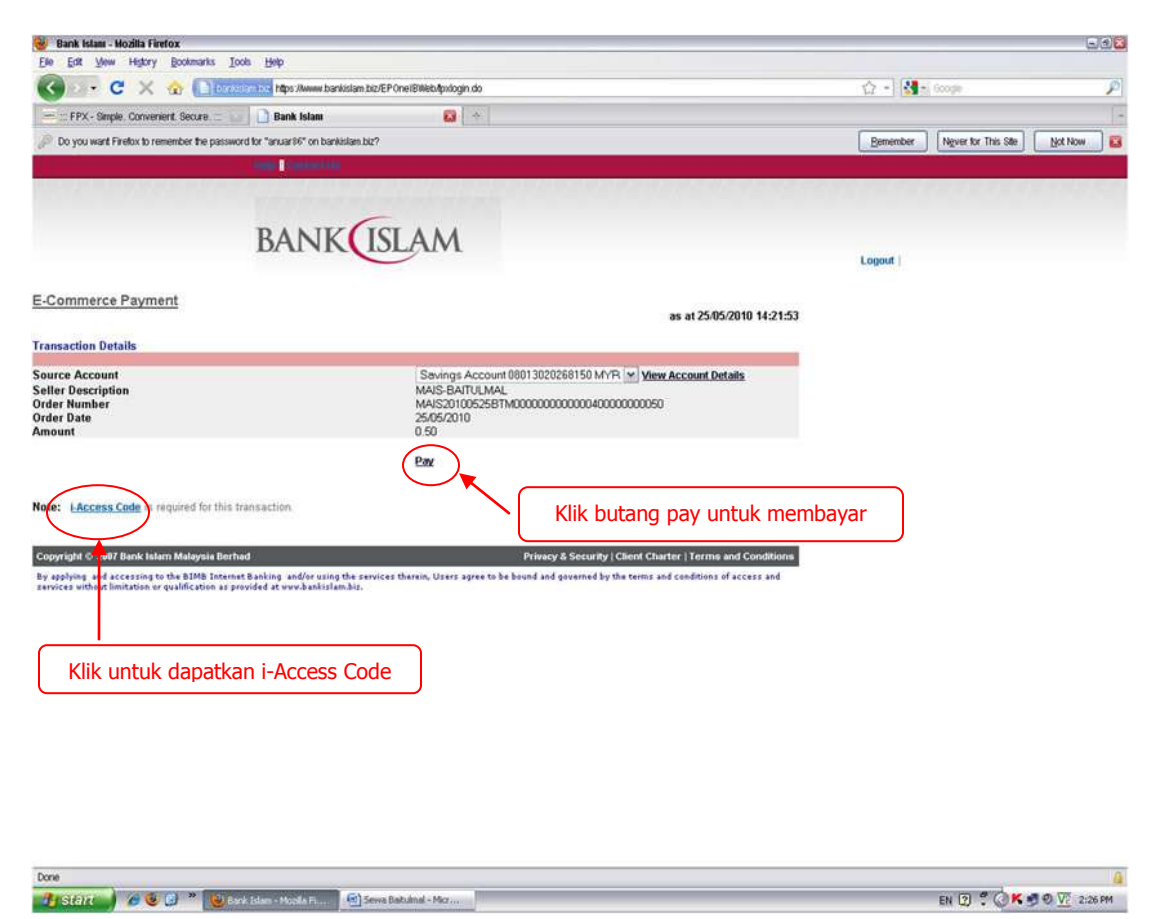

Setelah anda klik pada butang "*Pay*", terdapat paparan tetingkap untuk anda memasukkan *i-Access Code*. Setelah memasukkan *i-Access Code*, bayaran anda akan terus ditolak dari akaun anda.

**NOTA PENTING** :- Anda perlu mempunyai *Transaction Autorization Code (TAC) | i-Access Code* (berbeza mengikut bank) terlebih dahulu sebelum boleh meneruskan pembayaran menggunakan FPX ini. 9. Maklumat pengesahan pembayaran daripada pihak bank seperti gambar di bawah akan dipaparkan sebagai langkah terakhir sebelum proses bayaran dibuat.

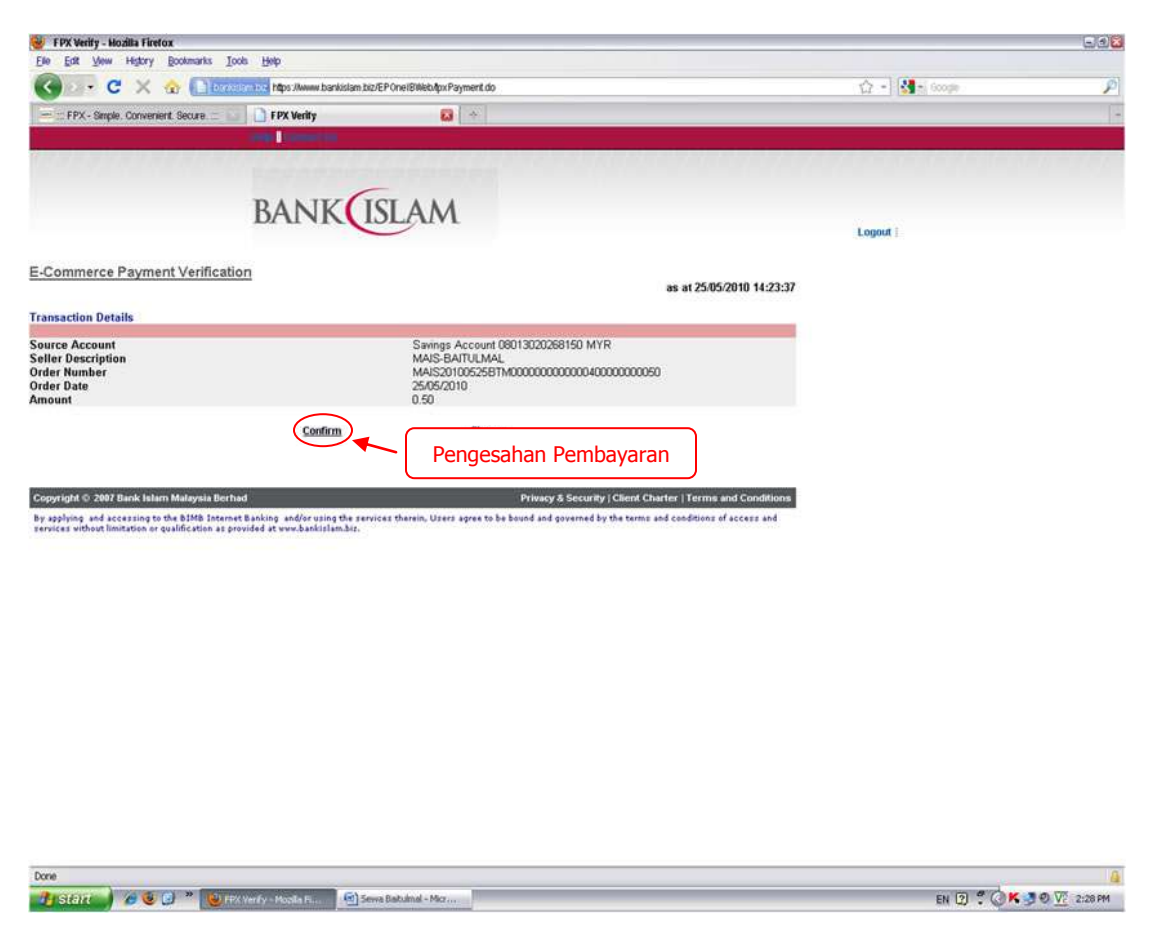

Setelah menyemak jumlah bayaran, sila klik pada "*Confirm*" untuk pengesahan bayaran anda.

10. Maklumat transaksi daripada MEPS akan dipaparkan. Sila klik pada butang "*Print*" untuk mencetak maklumat pembayaran tersebut dak klik "*Next*" untuk proses yang seterusnya.

| 🕽 🖂 🔸 🔁 🗶 🌚 monodoxxeensional https://w | www.mepstpx.com.my/FPXMain/th  | anks_v/2.jsp                                                                                                    | 🟠 - 🚮 - Google |  |
|-----------------------------------------|--------------------------------|----------------------------------------------------------------------------------------------------|----------------|--|
| ::: FPX - Simple. Convenient. Secure    |                                | 🥮 🔆 FPX - Simple, Convenient, Secur 🔯 👌                                                                                                    | _              |  |
| <b>(</b>                                | MAILIS AGAMA ISLAM SEL<br>MAIS | Bayaran Onlin                                                                                                    | MEPS EPX       |  |
|                                         | Secure Online Paym             | ent                                                                                                    | · · · ·        |  |
|                                         | Merchant Name                  | : MAIS-BAITULMAL                                                                                                    |                |  |
|                                         | Merchant Order No.             | MAIS201005258TM00000000000040000000050                                                                                                    |                |  |
|                                         | FPX Transaction No.            | : 1005251423100045                                                                                                    |                |  |
|                                         | Rem                            | Arr                                                                                                    | iount          |  |
|                                         | BIL SEWA TANAH / PRE           | MIS BAITULMAL Rh                                                                                                    | 4 0.50         |  |
|                                         | Transaction Status             | - Anoroved                                                                                                    | 10.00          |  |
|                                         | Date & Time                    | : 25-May 2010 14:19:48                                                                                                    |                |  |
|                                         | Buyer Bank                     | BANK ISLAM MALAYSIA BHD                                                                                                    |                |  |
|                                         | Bank Auth No.                  | :641207                                                                                                    |                |  |
|                                         |                                | Please print a conv of this receipt.                                                                                                    |                |  |
|                                         |                                | Cetak                                                                                                    | resit bayaran  |  |
|                                         |                                | Next Print                                                                                                    | ·              |  |
|                                         |                                |                                                                                                    |                |  |
|                                         |                                | MEPS Verilige                                                                                                    | 5              |  |
|                                         |                                | FPX U                                                                                                    | <              |  |
|                                         |                                | Simple, Convenient, Secure,                                                                                                    |                |  |
|                                         | FAQ   M<br>Copyright           | srchant Program   Contact Us   Pop-up Blocker Settings   Privacy Policy  <br>9 2009 Mataviran Electronic Payment Settem (1997) 5dn Brid 412829-X |                |  |
|                                         |                                |                                                                                                    |                |  |
|                                         |                                |                                                                                                    |                |  |
|                                         |                                |                                                                                                    |                |  |
|                                         |                                |                                                                                                    |                |  |
|                                         |                                |                                                                                                    |                |  |
|                                         |                                |                                                                                                    |                |  |
|                                         |                                |                                                                                                    |                |  |
|                                         |                                |                                                                                                    |                |  |
|                                         |                                |                                                                                                    |                |  |
|                                         |                                |                                                                                                    |                |  |
|                                         |                                |                                                                                                    |                |  |

11. Majlis Agama Islam Selangor (MAIS) juga menyediakan resit sementara bagi tujuan bukti pembayaran yang telah dibuat sebelum resit rasmi MAIS yang akan dikeluarkan dalam tempoh 14 hari waktu bekerja.

| 🛛 - C 🗙 🌚 🗋                      | htps://www.mais.net.my/Indirect.php               |                                                                                                    | ☆ - 🚮 - i Googe | ) |
|----------------------------------|---------------------------------------------------|----------------------------------------------------------------------------------------------------|-----------------|---|
| FPX - Simple, Convenient, Secure | : 🔐 🚺 Bank Islam                                  | 📓 🚺 MAIS Pembayaran Online 🛛 🔯 🔶                                                                                      |                 |   |
|                                  |                                                   | AIS Bayaran Onlir                                                                                                    |                 |   |
|                                  | SLIP TRANSAKSI BAY                                | ARAN                                                                                                    | 25th May 2010   |   |
|                                  | *Perhatian. Sekiranya S<br>dalam tempoh 14 hari w | itatus Transaksi adalah BERJAYA. Resit Rasmi MAIS akan dikeluarkan<br>aktu bekerja. Sila cetak untuk bukti transaksi. |                 |   |
|                                  | MAKLUMAT TRANSAKS                                 | 51                                                                                                    |                 |   |
|                                  | Status Transaksi                                  | : BERJAYA                                                                                                    |                 |   |
|                                  | Tarikh<br>ID FPX                                  | : Tue, 25 May 2010 14:21:13<br>: 1005251423100045                                                                     |                 |   |
|                                  | Nombar ID                                         | : MAIS20100525BTM000000000000000000000000000000000000                                                                 |                 |   |
|                                  | Nama Bank                                         | : Bank Islam Malaysia Berhad                                                                                          |                 |   |
|                                  | Amaun Transaksi                                   | : RM 0.50                                                                                                    |                 |   |
| Ce                               | Copyright © 2010 May                              | Agama tilam Salangar<br>ara MAIS Klik untuk ke halaman utar                                                           | na              |   |

Sila klik pada butang "Cetak" untuk mencetak resit sementara MAIS dan "Tutup" untuk kembali ke halaman utama.

😕 SERR 🖉 🖉 🧶 💭 \* 🔮 MATS P—biyaran (). 🔄 Serva Babulmal - Micr...